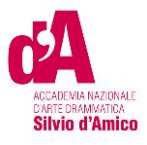

### VADEMECUM IMMATRICOLAZIONE A.A. 2022/2023 MASTER DI I LIVELLO

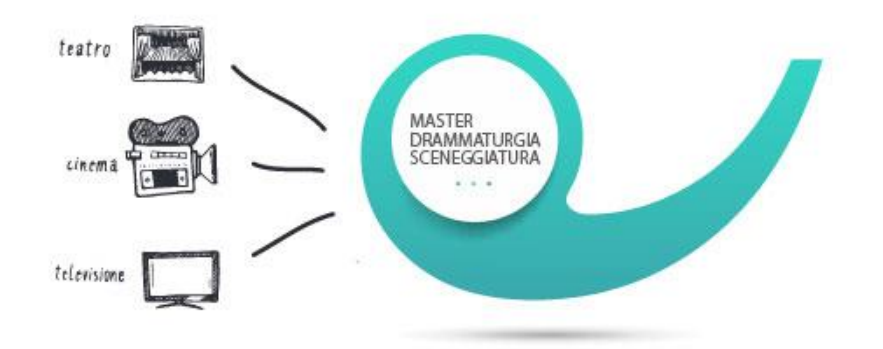

Questo vademecum si propone di fornire allo studente, attraverso istruzioni dettagliate, tutte le indicazioni necessarie per l'espletamento della procedura di <u>immatricolazione</u> online ai **Master di I livello** <u>dopo l'esito positivo dell'esame di Ammissione</u>.

Si invitano pertanto gli studenti a consultare con attenzione le informazioni qui contenute.

Termini di presentazione della domanda per l'anno accademico 2022/2023:

#### 7 dicembre 2022

La procedura di iscrizione si intende conclusa con l'inserimento dei documenti richiesti in formato digitale nella sezione del sistema "Allega Documentazione" e con l'inserimento delle ricevute delle tasse da concludersi entro la data del **7 dicembre 2022.** 

*Per ricevere assistenza è possibile scrivere ad <u>iscrizioni@accademiasilviodamico.it</u>, in alternativa <i>è possibile chiamare lo* **06 85.436.80** *in orario* 9-13

LA SEGRETERIA DIDATTICA

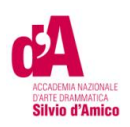

### **ISTRUZIONI PER LA PROCEDURA ONLINE**

PER PROCEDERE CON LA RICHIESTA DI ISCRIZIONE SEGUIRE ATTENTAMENTE

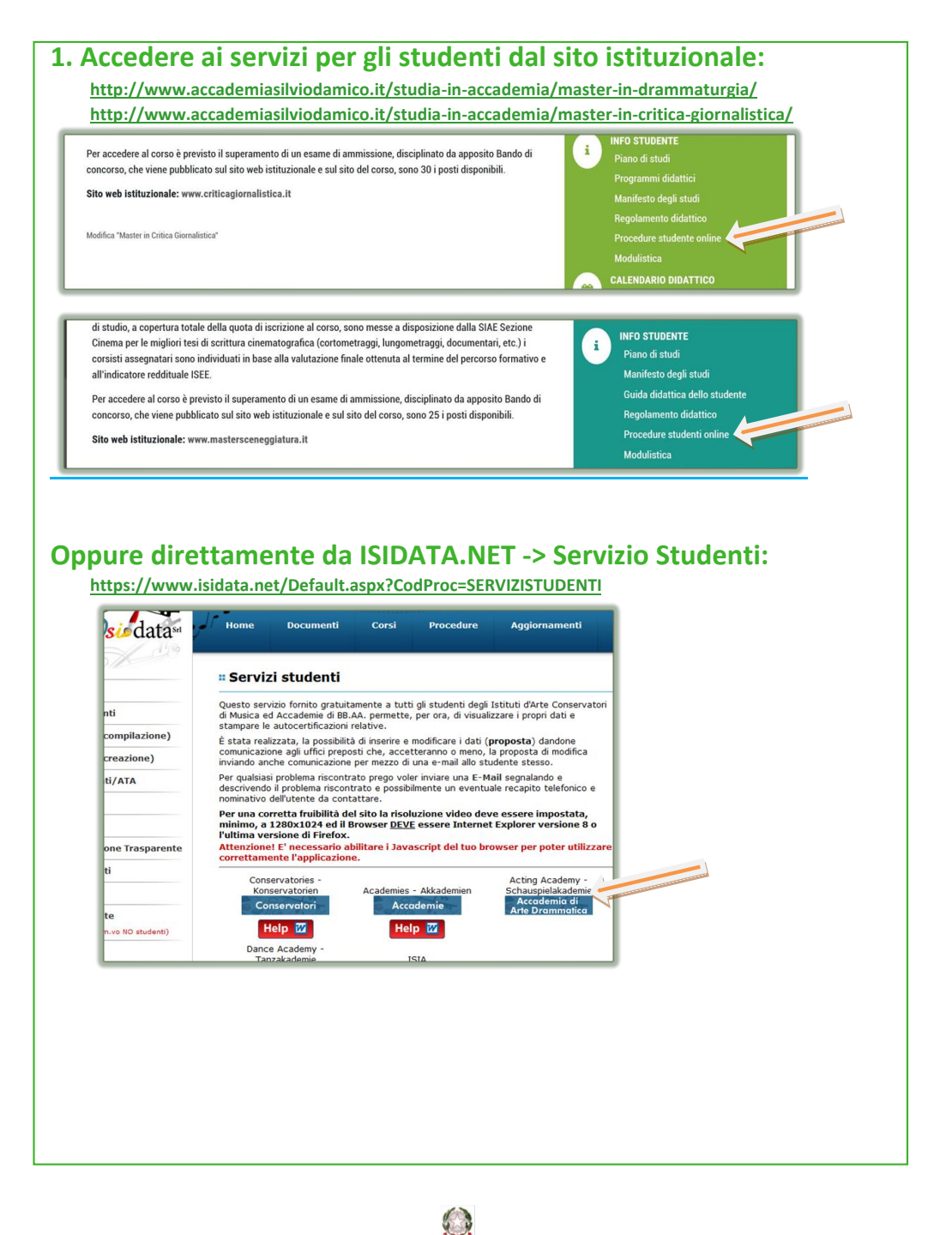

Accademia nazionale d'arte drammatica Silvio d'Amico Via Vincenzo Bellini, 16 - 00198 ROMA Tel 06 854.36.80 www.accademiasilviodamico.it

P. 2/11

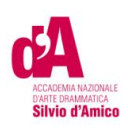

#### Selezionare:

3. Gestione richiesta di immatricolazione (iscrizione al 1° anno - ABILITATO dopo esito positivo esame di ammissione)

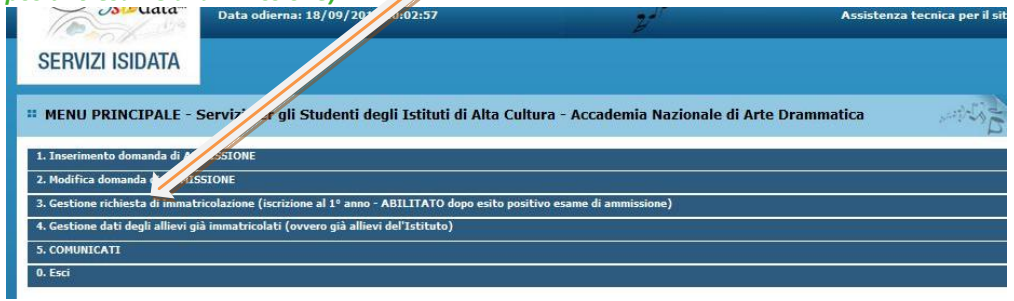

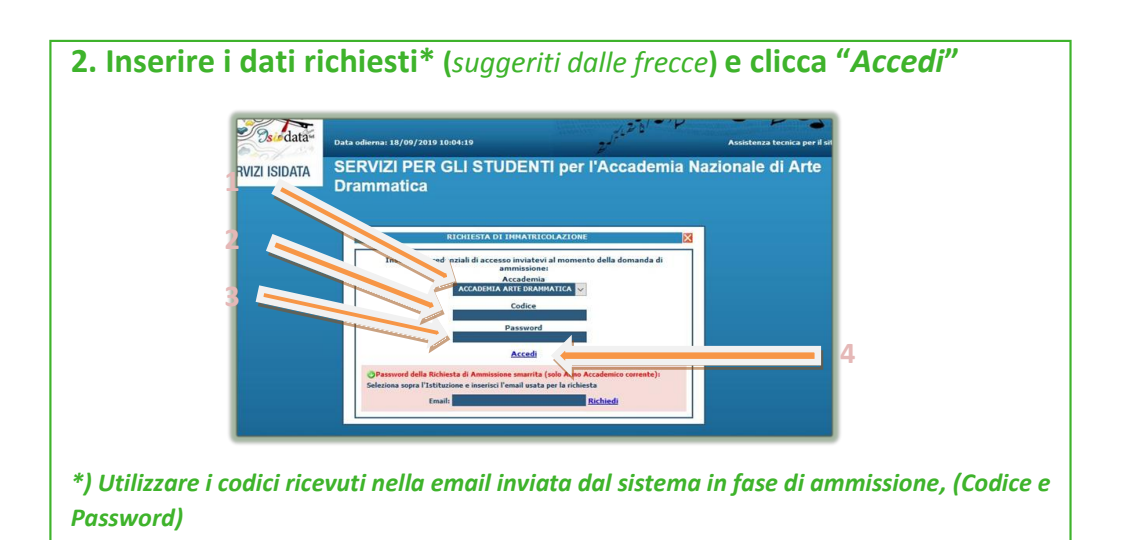

3. Scegliere la funzione 1- "Richiesta di Immatricolazione (ovvero iscrizione al 1° anno - ABILITATO dopo l'esito positivo dell'esame di Ammissione)"
1

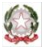

Accademia nazionale d'arte drammatica Silvio d'Amico

Via Vincenzo Bellini, 16 - 00198 ROMA Tel 06 854.36.80 www.accademiasilviodamico.it

P. 3/11

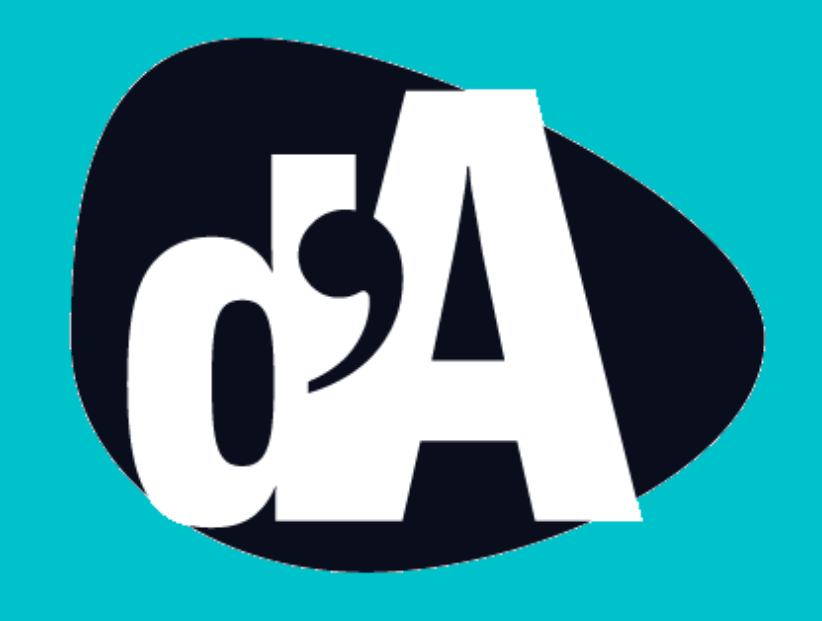

PROCEDURE DI INSERIMENTO TASSE E CONTRIBUTI IMMATRICOLAZIONE

# **AI CORSI MASTER A.A. 2022 2023**

# Con la seguente procedura potrai inserire le tasse richieste per IMMATRICOLAZIONE 2022/2023

allievi che hanno superato tutte le fasi dell'esame di ammissione (idonei/ammessi)

### ✓ CONTRIBUTO MASTER I rata 1.750 €

pagabile con sistema PAGOPA vedi pagina seguente

Se si desidera pagare in un'unica soluzione selezionare la tassa "Contributo Master Rata Unica" €3.500

## 

c/c 1016, intestato all'Agenzia delle entrate – Centro operativo di Pescara – Tasse scolastiche-Causale: "Nome Cognome tassa di immatricolazione all'Accademia Nazionale d'Arte Drammatica Silvio d'Amico"

# Ó Tassa di frequenza € 72,67

c/c 1016, intestato all'Agenzia delle entrate – Centro operativo di Pescara – Tasse scolastiche-Causale: "Nome Cognome tassa di frequenza all'Accademia Nazionale d'Arte Drammatica Silvio d'Amico"

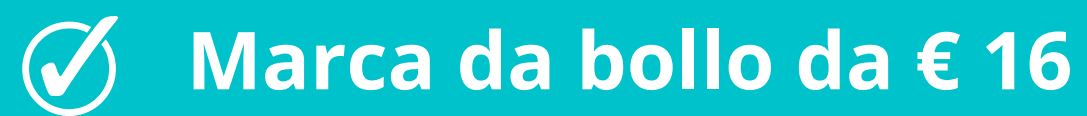

che dovrà essere allegata alla domanda on-line mediante apposito <u>Modulo</u> per la dichiarazione di assolvimento dell'imposta di bollo

# Vai nella sezione Tasse clicca su Inserisci tassa

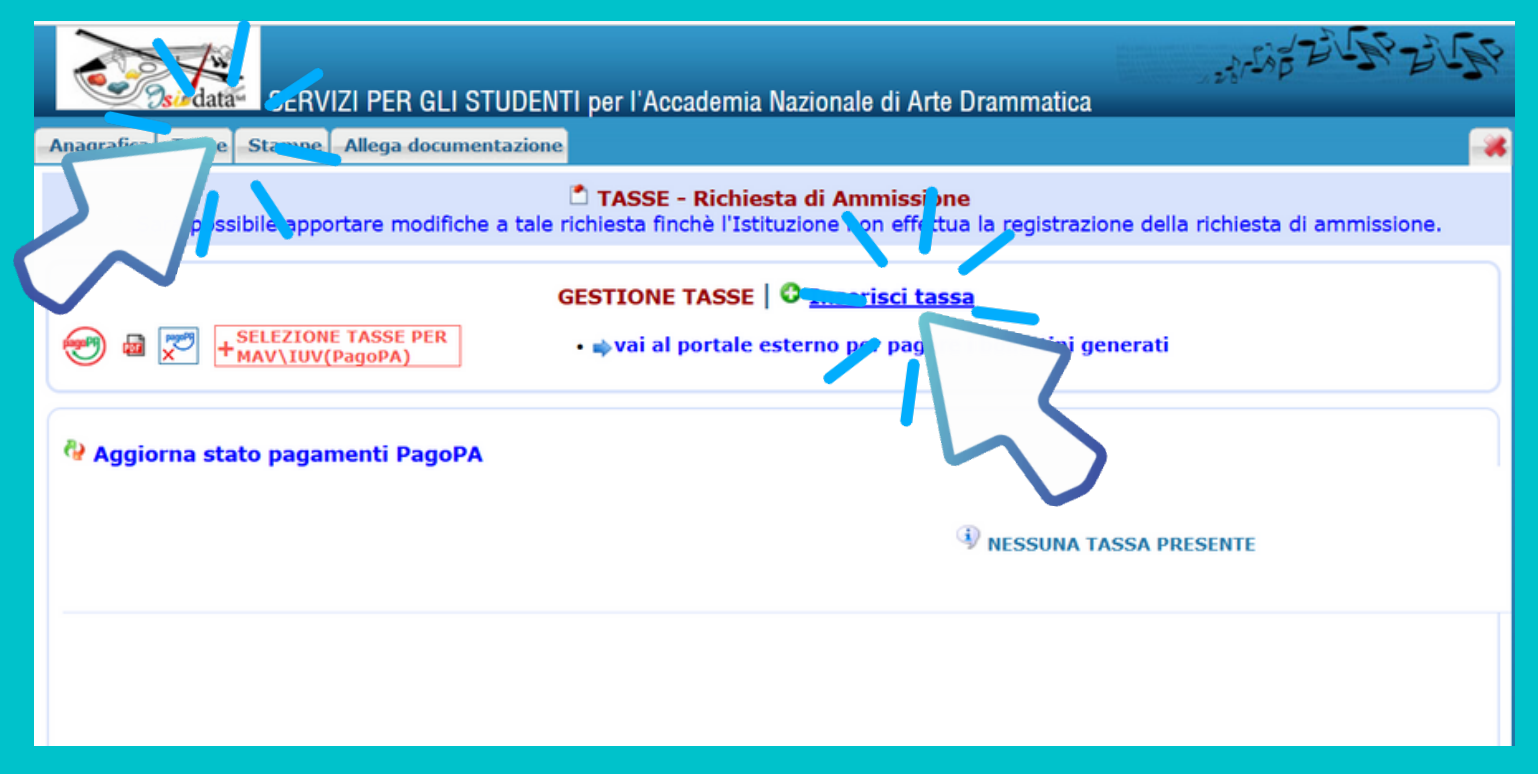

### Dalla tendina tasse seleziona per ogni pagamento

(escluso il pagamento del bollo che va solo inserito il modulo nei documenti allegati) PER IL CONTRIBUTO UNICO ACCADEMICO (Pago PA)

| RICHIESTA DI INSERIMENTO NUOVA TASSA               |                                                                   |       |  |  |  |  |  |  |
|----------------------------------------------------|-------------------------------------------------------------------|-------|--|--|--|--|--|--|
| GESTIONE TASSE                                     | Richiesta di inserimento nuova tassa pagata                       |       |  |  |  |  |  |  |
|                                                    | Inserisci 🦃 Annulla                                               |       |  |  |  |  |  |  |
| La tassa fa riferimento<br>all'Anno Accademico:    | O A.A. CORRENTE                                                   | ricci |  |  |  |  |  |  |
| Anno Accademico                                    |                                                                   | 11201 |  |  |  |  |  |  |
| Tipo tassa                                         | CONTRIBUTO MASTER I rata - (PagoPA)                               |       |  |  |  |  |  |  |
| Tipo esonero                                       |                                                                   |       |  |  |  |  |  |  |
| Importo ISEE                                       | •                                                                 |       |  |  |  |  |  |  |
| Percentuale su importo %                           | Ð                                                                 |       |  |  |  |  |  |  |
| Massimo importo                                    | ٩                                                                 |       |  |  |  |  |  |  |
| Data versamento                                    | <b>1</b>                                                          |       |  |  |  |  |  |  |
| N. Versamento                                      | <b>1</b>                                                          |       |  |  |  |  |  |  |
| C.C.P./C.C.B.                                      | 1105K010050338200000 🥏 🚯                                          |       |  |  |  |  |  |  |
| Importo versamento                                 | 1750 🔊 🔬                                                          |       |  |  |  |  |  |  |
| Pagabile dal:                                      | 23/11/2022                                                        |       |  |  |  |  |  |  |
| Pagabile al:                                       | 07/12/2022 🤣 🕄                                                    |       |  |  |  |  |  |  |
| Selezionare immagine<br>o scansione del bollettino | Funzione non disponibile, in caso di tassa pagabile con PagoPA il |       |  |  |  |  |  |  |

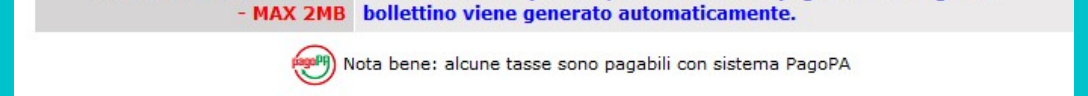

### Una volta generata la tassa che deve essere pagata con PagoPA (contributo Master) cliccare in alto su SELEZIONE TASSE PER MAV/IUV

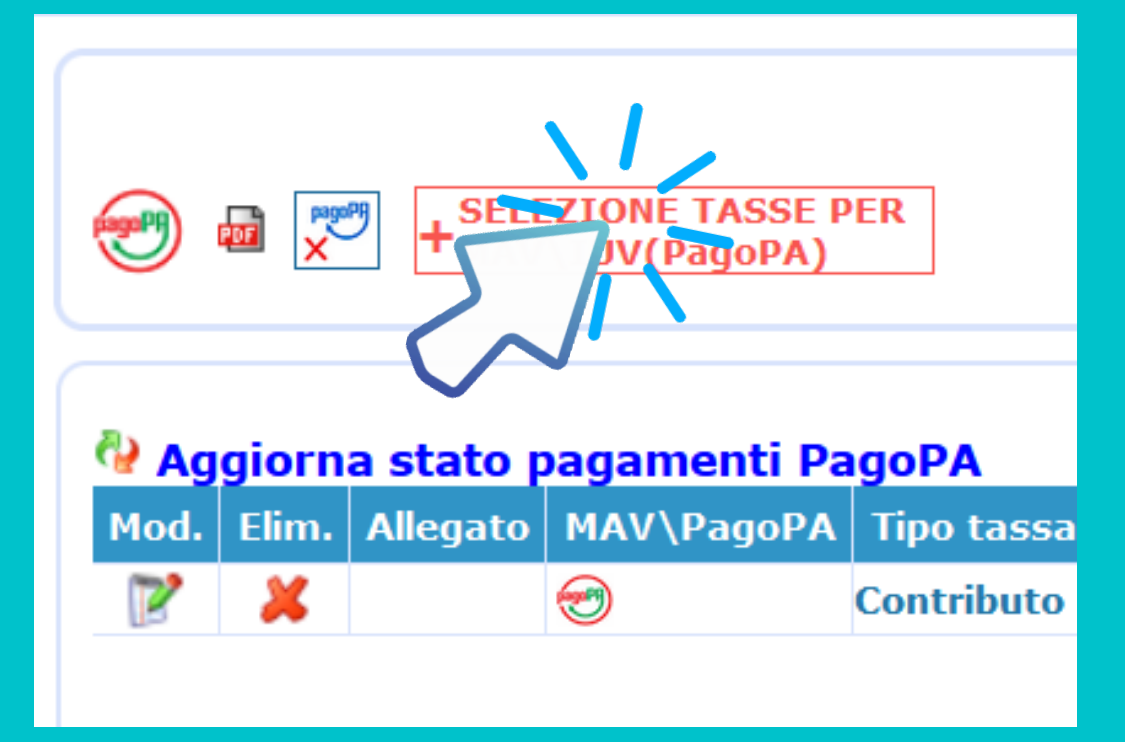

SELEZIONA la casella Crea bollettino per questa tassa oppure GENERA UNICO BOLLETTINO PER LE TASSE SELEZIONATE si aprirà un popup

|                       | _                                                    |                                                                                                    |                                                                                                    |                                                                |                                                             |                                 |                           |                          |                         | _         |     |
|-----------------------|------------------------------------------------------|----------------------------------------------------------------------------------------------------|----------------------------------------------------------------------------------------------------|----------------------------------------------------------------|-------------------------------------------------------------|---------------------------------|---------------------------|--------------------------|-------------------------|-----------|-----|
| R GLI STI             | Tasse pa                                             | gabili con procedu                                                                                                    | ra MAV\IUV(PagoPA)                                                                                                    |                                                                |                                                             |                                 |                           |                          |                         | ×         |     |
| i document            | In questa li<br>Per più ti<br>spunta p<br>bollettino | sta sono presenti le tassi<br>asse aventi <u>stesso C.C.\</u><br>resente nella colonna Se<br>o unico utilizzare il link <i>GE</i> | e pagabili mediante procedura MAV<br><u>Iban</u> è possibile stampare un unico<br><i>leziona.</i> In questo caso se le tasse<br>ENERA UNICO BOLLETTINO PER LE<br>patrico ad uno singolo tassa clicarse | VIUV(PagoPA)<br>bollettino .pdf<br>hanno data d<br>TASSE SELEZ | ).<br>f con la som<br>i scadenza d<br>TIONATE.<br>ROU ETTIM | ma degli impo<br>diverse sarà s | orti, selezi<br>tampata k | onandole c<br>a meno rec | col segno<br>cente. Per | di<br>ril | ie. |
| SE PER<br>A)          | + GENER                                              | MAV/PagoPA.                                                                                                    | ATTENZIONE: prima di gene<br>giuste con i giusti importi in                                                                                                    | rare un unico<br>quanto il bolle                               | bollettino co<br>ttino genera                               | ntrollare che<br>to è inconver  | siano sele<br>tibile.     | zionate le               | tasse                   |           |     |
|                       | Sele<br>ziona                                        | MAV\PagoPA                                                                                                    | Tipo tassa                                                                                                    | Imp.<br>versamento                                             | A/A:                                                        | Scadenza<br>versamento          | N°<br>Versam.             | Data<br>versam.          | Tipo es^                |           |     |
| PagoPA                |                                                      | CREA BOLLETTINO PER<br>QUESTA TASSA                                                                                               | Contributo 100 euro esame di<br>ammissione                                                                                                    | 100                                                            | 2022/2023                                                   | 26/08/2022                      |                           |                          |                         |           |     |
| PA Tipo ta<br>Contrib |                                                      |                                                                                                    |                                                                                                    |                                                                |                                                             |                                 |                           |                          |                         |           |     |
|                       | ٢                                                    |                                                                                                    |                                                                                                    |                                                                |                                                             |                                 |                           |                          | >                       |           |     |

### clicca sull'icona pdf per scaricare lo IUV

(Identificativo Univoco di Versamento)

### necessario per effettuare il pagamento

| SERVIZI PER GLI STUDENTI per l'Accademia Nazion                                                                                                    | nale di Arte [                        | Orammatica                  |              |            | 25/            | -12 Z S      | 9-21-Fb      |
|----------------------------------------------------------------------------------------------------|---------------------------------------|-----------------------------|--------------|------------|----------------|--------------|--------------|
| Anagrafica Tasse Stampe Allega documentazione                                                                                                    |                                       |                             |              |            |                |              |              |
| TASSE - Rich<br>Sarà possibile apportare modifiche a tale richiesta finchè l'                                                                                                    | <b>hiesta di Am</b><br>Istituzione no | imissione<br>on effettua la | registrazion | e della ri | chiesta di amn | nissione.    |              |
| GESTIONE TASSE   <sup>O</sup> Inserisci tassa         Image: Selezione tasse per may be presented in the selection of the selection of the selec |                                       |                             |              |            |                |              |              |
| 🔮 Aggiorna stato pagamenti PagoPA                                                                                                    |                                       |                             |              |            |                |              |              |
| Mod. Elim. Allegato MAV\*_goPA Tipo tassa                                                                                                    | Tipo esonero                          | Anno Accad.                 | N° Versam.   | A.Solare   | Data versam.   | Data incasso | C.C.P./C.C.B |
| Contributo 100 euro esame di ammissione                                                                                                    |                                       | 2022/2023                   |              |            |                |              |              |
|                                                                                                    |                                       |                             |              |            |                |              |              |
|                                                                                                    |                                       |                             |              |            |                |              |              |
|                                                                                                    |                                       |                             |              |            |                |              |              |
|                                                                                                    |                                       |                             |              |            |                |              |              |

### Se non si visualizza automaticamente il pdf occorre verificare che non ci sia il blocco dei popup

| радоРД AVVISO<br>A.S. 2022/20                                                                                           | D DI PAGAME<br>23 - Contril                                                                                       | NTO<br>buto 100 et                                                                                              | uro esam                                                                           | e di amm                                                                              | issione - Euro 1                                                                                                    | 00,00                                                                                                    |                                                                       | MANUCONKE<br>MANUCONE<br>O <b>G'Amico</b>    |
|----------------------------------------------------------------------------------------------------|----------------------------------------------------------------------------------------------------|----------------------------------------------------------------------------------------------------|------------------------------------------------------------------------------------|---------------------------------------------------------------------------------------|----------------------------------------------------------------------------------------------------|----------------------------------------------------------------------------------------------------|-----------------------------------------------------------------------|----------------------------------------------|
| ENTE                                                                                                    | Cod. Fiscale 802                                                                                                  | 18690586 (Codi                                                                                                  | ce Ente)                                                                           |                                                                                       | DESTINATARIO A                                                                                                    | vviso                                                                                                    | Cod. Fiscale RF                                                       | DNI61M53A018U                                |
| ACCADEMIA NA2<br>Per informazioni:<br>https://accademiasilvio<br>Email anad-pagopa@ac<br>Pec accademiasilviodan         | ZIONALE DI A<br>damico soluzionipa<br>ccademiasilviodami<br>nico@pec.it                                           | RTE DRAMM/                                                                                                    | <b>ATICA</b><br>gamenti                                                            |                                                                                       | MARIO ROSSI<br>Wgaerg<br>65020 castiglione A                                                                                                    | a Casauria (pe)                                                                                                    |                                                                       |                                              |
| QUANTO E QUA                                                                                                    | NDO PAGARE                                                                                                    | ?                                                                                                    |                                                                                    |                                                                                       | DOVE PAGARE?                                                                                                    | Lista dei canali d                                                                                                    | i pagamento su <b>w</b>                                               | ww.pagopa.gov.it                             |
| 100,00<br>Puoi pagare con una<br>L'importo è aggiorna<br>variazioni o interessi,<br>potrebbero quindi ch<br>Utilizza la | Euro<br>unica rata.<br>Ito automaticam<br>uali sgravi, note d<br>ecc. Un operator<br>iedere una cifra<br>porzione | entro il<br>ente dal sistema (<br>i credito, indenni<br>e, il sito o l'app ch<br>diversa da quella<br>di avviso | 26/08/20<br>e potrebbe su<br>à di mora,<br>e userai ti<br>qui indicata.<br>relativ | D22<br>Ibire<br>Ya al can                                                             | PAGA SUL SITO O<br>del tuo Ente Creditore<br>di pagamento. Potral j<br>CBILL<br>PAGA SUL TERRI<br>Banca, in Ricevitoria<br>al Bancomat, al Super<br>Potrai pagare in conta<br>ale di pagame | CON LE APP<br>, della tua Banca, o<br>pagare con carte, c<br>TORIO<br>a, dal Tabaccaio,<br>mercato.<br>nti, con carte o coi<br>nto che pr | o degli altri canali<br>ionto corrente,<br>nto corrente.<br>eferisci. | Fi<br>Co                                     |
| BANCHE E ALTRI                                                                                                    | CANALI                                                                                                    |                                                                                                    |                                                                                    |                                                                                       | RAT                                                                                                    | A UNICA entr                                                                                                    | o il                                                                  | 26/08/2022                                   |
| Qui accanto trovi il co<br>codice interbancario<br>attraverso il circuito l<br>canali di pagamento                      | odice QR e il<br>CBILL per pagare<br>bancario e gli altr<br>abilitati.                                            |                                                                                                    |                                                                                    | Destinatario<br>Ente Credito<br>Oggetto del j<br>di ammissio<br>Codice CBILL<br>BOBA7 | re ACCADEMIA NAZION<br>pagamento A.S. 2022/2<br>ne - Euro 100,00<br>Codice Avviso<br>3017 2218 12                                                                                           | IALE DI ARTE DRA<br>2023 - Contributo<br>01 3123 64                                                                                       | Euro<br>MMATICA<br>100 euro esame<br>Cod. Fis                         | 100,00<br>cale Ente Creditore<br>80218690586 |

### FACSIMILE

# Grazie allo IUV potrai

## PAGARE SUL SITO O CON LE APP

del tuo Ente Creditore, della tua Banca, o degli altri canali di pagamento. Potrai pagare con carte, conto corrente, CBILL

### **PAGARE SUL TERRITORIO**

in Banca, in Ricevitoria, dal Tabaccaio, al Bancomat, al Supermercato. Potrai pagare in contanti, con carte o conto corrente.

## Per ogni altra tasse da pagare: seleziona dalla tendina il tipo tassa e poi

| Tas        | REALEST COLUMNER MELOTO                                                   | NU 21 A # A                                                                    |                       | ×      |                 |                                                            |
|------------|---------------------------------------------------------------------------|--------------------------------------------------------------------------------|-----------------------|--------|-----------------|------------------------------------------------------------|
| STUDE      |                                                                           | 🖩 <u>Inserisci</u>                                                             |                       |        |                 |                                                            |
| nentazior  | Tipo tassa                                                                | Tasse ammissione € 15,13                                                       |                       | $\sim$ |                 |                                                            |
|            | Tipo esonero                                                              |                                                                                |                       | ~      |                 | e tasse all'aaenzia delle entro                            |
| ∛ Sarà p   | С.С.Р./С.С.В.                                                             | 1016                                                                           |                       |        | nissione.       |                                                            |
|            | N. Versamento                                                             |                                                                                |                       |        |                 | e laziodisto non si                                        |
| _          | Data versamento                                                           |                                                                                |                       |        |                 | nossono pagare                                             |
|            | Anno accademico                                                           | 2022/2023                                                                      |                       |        |                 | possono pagare                                             |
|            | Imp. versamento<br>Virgola per separare decimali. NON<br>inserire simbolo | 15,13                                                                          |                       |        |                 | con sistema PagoPA,                                        |
| po tassa   | Sector Symmagine<br>Sollettino<br>MAX 10MB                                | Sfoglia Nessun file selezionato.<br>(N.B.: solo file di tipo immagine JPG,JPEG | G,PNG,PDF)            |        | ()<br>C.B. Impc | ovrete errettuare II pagamen<br>con i sistemi tradizionali |
| ntributo 1 | Atter                                                                     | nzione: non sono ammesse immagini mag                                          | giori di <u>2MB</u> . |        |                 |                                                            |
|            |                                                                           |                                                                                |                       |        |                 |                                                            |

### clicca su Sfoglia per caricare la ricevuta di pagamento

# Marca da bollo 16 €

- Acquista la marca da bollo presso qualsiasi Tabacchi e valori bollati
- Scarica apposito <u>Modulo assolvimento</u>
- Compila il modulo e apponi la marca
- Scansiona il modulo e allegalo nella sezione ALLEGA DOCUMENTAZIONE

| MARCA DA BOLLO                                                                                                    |                                                                                                    | Anagrafica Tasse Stampe Allega documentazione                                                                                                    |
|----------------------------------------------------------------------------------------------------|----------------------------------------------------------------------------------------------------|----------------------------------------------------------------------------------------------------|
| Milderer de Textornal<br>e des Posteria<br>e des Posteria<br>e des P | Ex a decision           Support         Mar           Support         Annota           Support         Annota           Support         Annota           Support         Annota           Support         Annota           Support         Annota           Support         Annota           Support         Annota           Support         Annota                                                                                                    | DOCUMENTAZIONE - Richiesta di Ammissione<br><sup>(1)</sup> Sarà possibile apportare modifiche a tale richiesta finchè l'Istituzione non effettua la registrazi                      |
|                                                                                                    | E KRONALIZO CRIMILIONI PRODUCED IN TO                                                                                                    | - Sono ammessi solo file .doc, .pdf, .txt, .xls, .png, jpg e non superiori a 2 MB clascuno<br>Seleziona documento da allegare Stogla Nessun file selezionato. 🖬 Inserisci documento |
|                                                                                                    | A contract to 2000. Give a processor of the set of the set of the | Oggetto documento (es. carta id., Cod.<br>fiscale ect)                                                                                                    |
|                                                                                                    | <ul> <li>***</li></ul>                                                                                                    | Elenco allegati                                                                                                    |
|                                                                                                    | d waara 2 konstantii 20 kuluuta angewang pad Mada on tori kulu patro<br>angena kuluu angena pad pad pad pad pad pad pad pad pad pa                                                                                                    |                                                                                                    |
|                                                                                                    | Existing of the difference of the compared to the Compared by our difference is difference and any operation of the compared and any operation of the compared and the compared and the comp     |                                                                                                    |

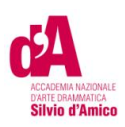

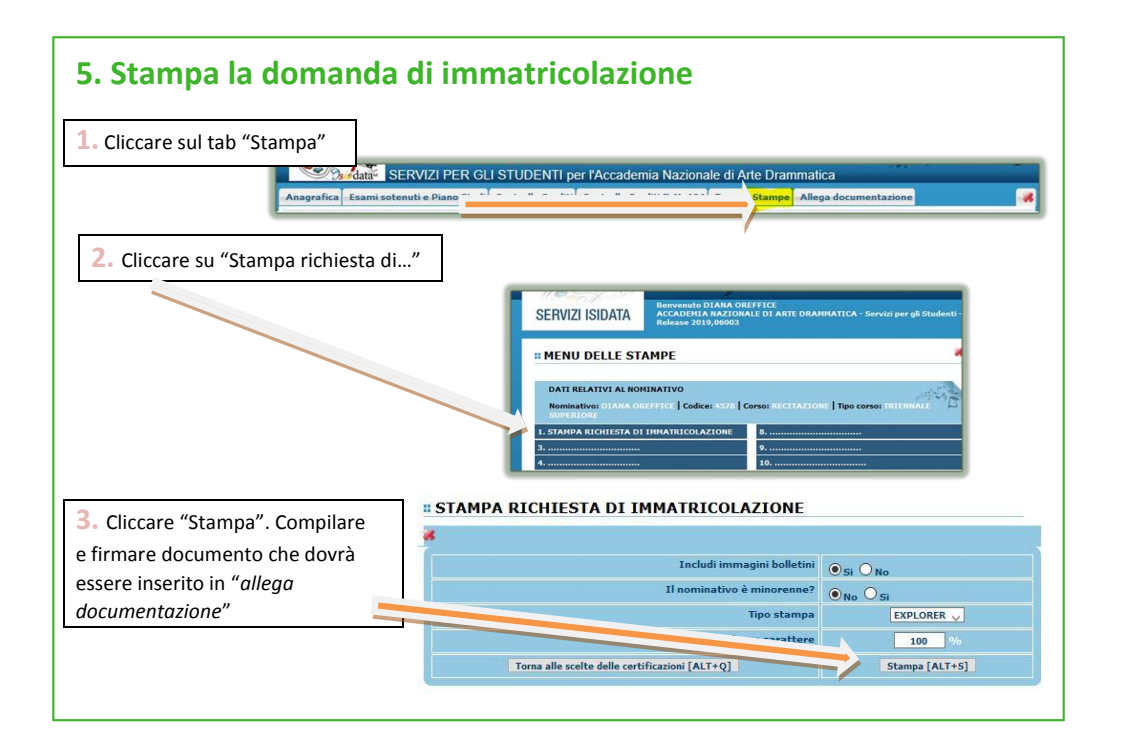

#### 6. Allega documentazione. La documentazione deve essere allegata nel portale Isidata TASSATIVAMENTE in formato digitale (scansione o foto leggibile) Non sarà presa in considerazione la documentazione inviata a mezzo email e/o nelle forme non indicate. 1. Cliccare il tab "Allega ZI PER GLI STUDENTI per l'Accademia Nazionale di Arte Drammatica documentazione" SERVIZI PER GLI STUDENTI per l'Accademia Nazionale di Ar 2. Cliccare "Sfoglia" per caricare i files ne per la richiesta di Immatricolazio suo tempo per la richiesta di ammissione i Digitare in oggetto la descrizione del documento (esempio: domanda firmata) 4. Cliccare "Inserisci documento" Fare attenzione a non allegare files che pesino più di 2mb

Accademia nazionale d'arte drammatica Silvio d'Amico

Via Vincenzo Bellini, 16 - 00198 ROMA Tel 06 854.36.80 www.accademiasilviodamico.it

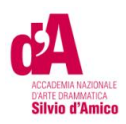

#### 7. Riepilogo.

#### Riepilogo Documenti da allegare

- 1- Domanda di immatricolazione debitamente compilata e firmata;
- 2- Marca da Bollo di Euro 16,00; utilizzando il "modulo di assolvimento imposta di bollo" scaricabile nella sezione modulistica (*lo stesso modello utilizzato per ammissione*)

Riepilogo Pagamenti da effettuare e le cui ricevute vanno inserite nella sezione tasse

- 1- QUOTA DI ISCRIZIONE € 3.500 PAGO PA
- 2- TASSA DI FREQUENZA € 72,67 c/c 1016, intestato all'Agenzia delle entrate Centro operativo di Pescara –Tasse scolastiche- Causale: "Nome Cognome tassa di frequenza all'Accademia Nazionale d'Arte Drammatica Silvio d'Amico"
- 3- TASSA DI IMMATRICOLAZIONE DI € 30,26 c/c 1016, intestato all'Agenzia delle entrate Centro operativo di Pescara Tasse scolastiche Causale: "Nome Cognome tassa di immatricolazione all'Accademia Nazionale d'Arte Drammatica Silvio d'Amico"

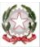

Accademia nazionale d'arte drammatica Silvio d'Amico

Via Vincenzo Bellini, 16 - 00198 ROMA Tel 06 854.36.80 www.accademiasilviodamico.it

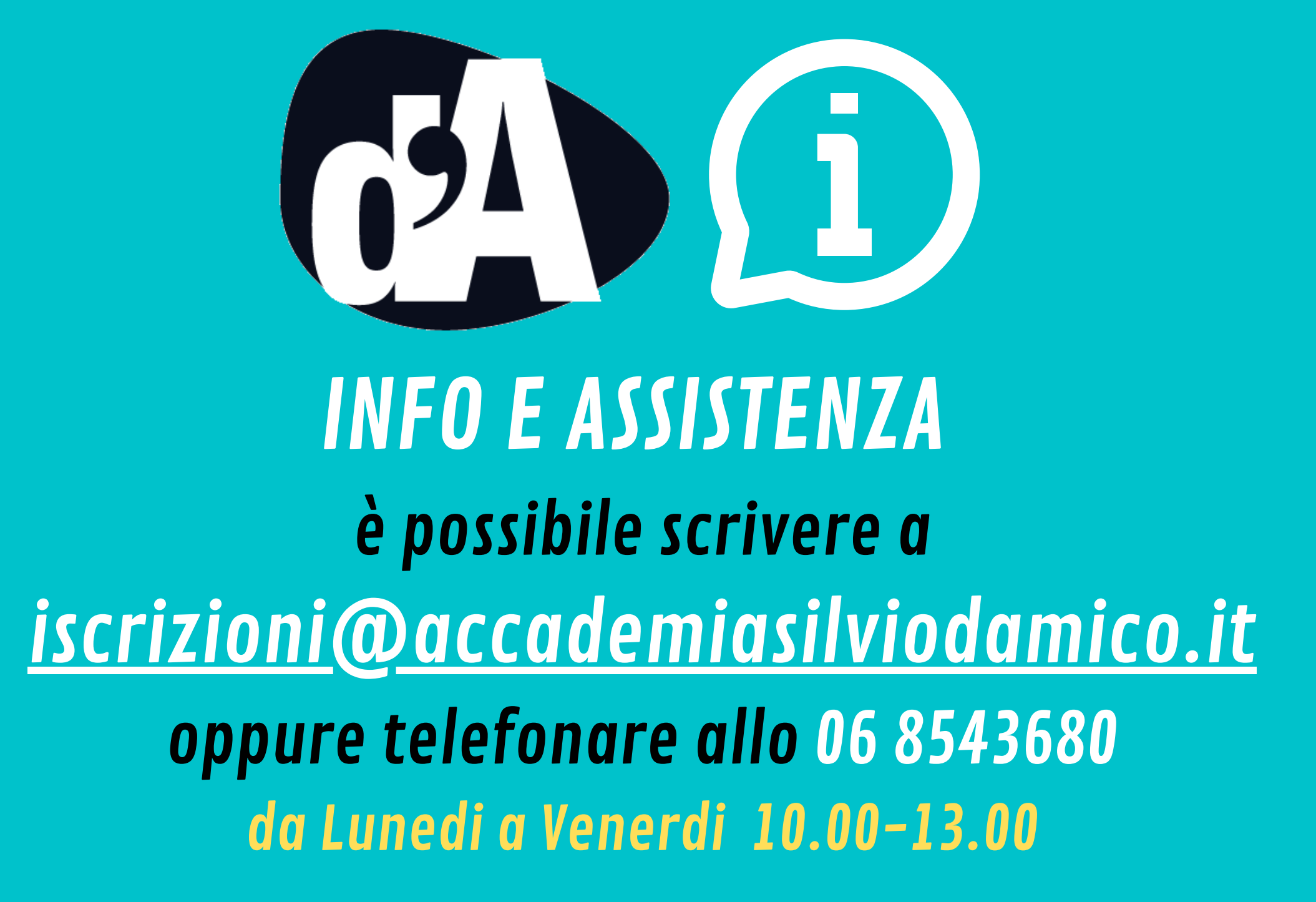